## Add YuJa Video Quiz to Content Modules

Last Modified on 02/20/2025 5:00 pm CST

This article provides a step-by-step guide on how to add a **YuJa Video Quiz** to a course content module in D2L Brightspace. By embedding quiz questions directly into videos, instructors can create interactive learning experiences that promote engagement and knowledge retention.

## Add YuJa Video Quiz To Content

Show Video Walkthrough

1. Select [Content] on the course Navbar.

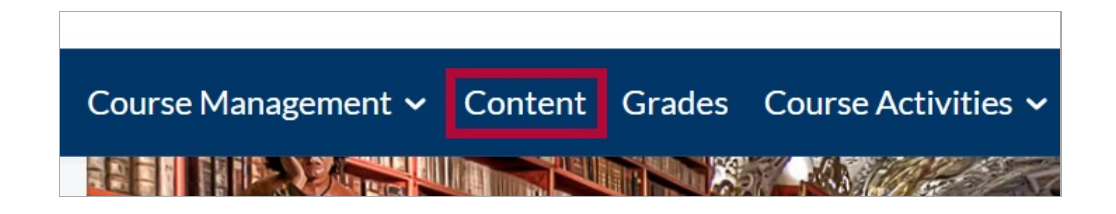

2. Select the module where you want to add your YuJa Video Quiz. Then select [Add Existing Activities] followed by [YuJa Media QuickLink].

|   | Course Schedu        | le    | New 2                       | Add Existing Activities 💙   | 🌮 Bulk Edit                |  |
|---|----------------------|-------|-----------------------------|-----------------------------|----------------------------|--|
|   | Table of Contents    | 29    | I Assignment                | ,<br>Pearson 1.3 Deep Link  |                            |  |
|   | Getting Started      | 3     | 自 Assignment                | Quizzes                     | nute demor<br>ent 3 submis |  |
|   | 🐰 Week 1             | 2     | serving tech                | SoftChalk 1.3 Link Selector |                            |  |
|   | Select the module wh |       | You may eithere ideo within | Surveys                     | 1P4 format,                |  |
|   | Week you wan         |       | Einal Exam-                 | Third-party Integrations    | Browser                    |  |
|   | Week 3               | k 3 4 | ? Quiz                      | Wiley Assignments           | Drowser                    |  |
| 1 | 🖁 Week 4             | 2     |                             | Wiley Resources             | ,                          |  |
|   | IntelliWriter        | 1     | Add a sub od                | YuJa Media QuickLink        | ļ                          |  |

3. From the **YuJa Media Chooser** window, select the **[Quizzes]** tab and search for the video quiz you want to add by either scrolling or by using the **Search** field.

**NOTE:** Click and drag the corner icon to expand the **Media Chooser** window.

| dd Activit | :y                                      |       |                                              |           | >                                    |
|------------|-----------------------------------------|-------|----------------------------------------------|-----------|--------------------------------------|
| +          | ~                                       |       |                                              |           |                                      |
| 🌀 Med      | lia Chooser                             |       |                                              |           |                                      |
| f          | + Choose M                              | ledia | ↑ Upload Media                               | C         | + Create Recording                   |
|            |                                         | Media | Quizzes                                      | Playlists | Switch between<br>Grid and List view |
|            | <b>∮</b> ↑ <b>↓</b> Week 2 lesson video |       |                                              | Q 7 (j    | ) Clear Sea                          |
|            |                                         |       |                                              |           |                                      |
|            |                                         |       | Week 2 Lesson Video   Video Quiz   Published |           | 8                                    |
|            |                                         |       |                                              |           |                                      |
|            |                                         |       |                                              | Clic      | ck and Drag<br>to expand             |

4. Select the video quiz you wish to add to your module, then select [Insert Content].

| Add Activ | ity                            |                         |                      |
|-----------|--------------------------------|-------------------------|----------------------|
| +         | ~                              |                         |                      |
| 🌀 Me      | edia Chooser                   |                         |                      |
|           | + Choose Media                 | T Upload Media          | + Create Recording   |
|           | Media                          | Quizzes                 | Playlists            |
|           | <b>∮∮↓</b> week 2 lesson video |                         | Q 7 (i) Clear Search |
|           |                                |                         | ₩ :=                 |
| 1         |                                | Video Quiz<br>Published | :                    |
|           |                                |                         | 2 Insert Content     |
| Cancel    |                                |                         |                      |
|           |                                |                         |                      |

5. A link to your YuJa Video Quiz will appear in the module.

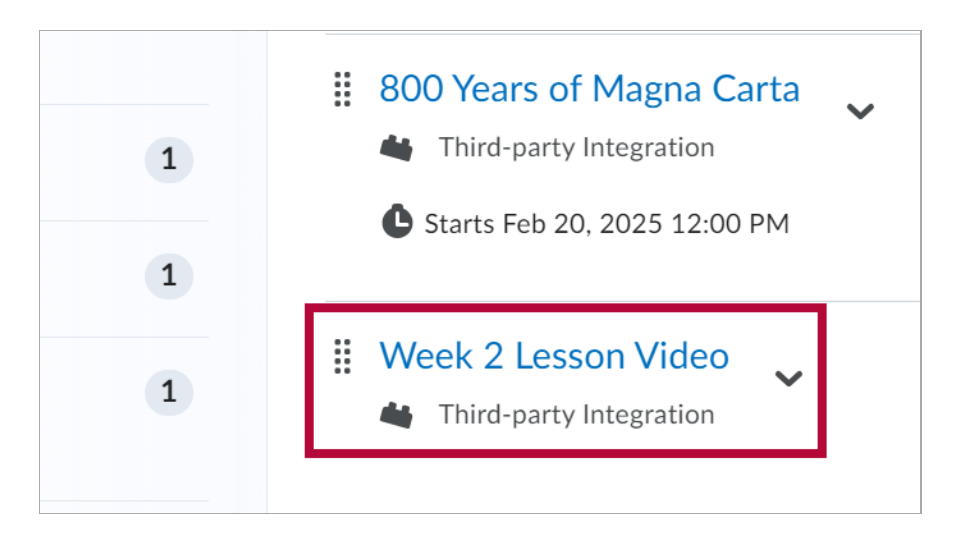

**NOTE:** A grade item for the video quiz will appear at the end of your gradebook. Remember to adjust the points or weight if needed **before** your students begin submitting attempts.

| Week 2 Lesson Video 🗸 | Numeric | Third-party Integration 💡 | 100 | 0 |
|-----------------------|---------|---------------------------|-----|---|
|                       |         |                           |     |   |

## **Add Restriction Dates**

To add restriction dates to your YuJa Video Quiz, click the down arrow [1] next to your video quiz and select [Edit Properties in Place].

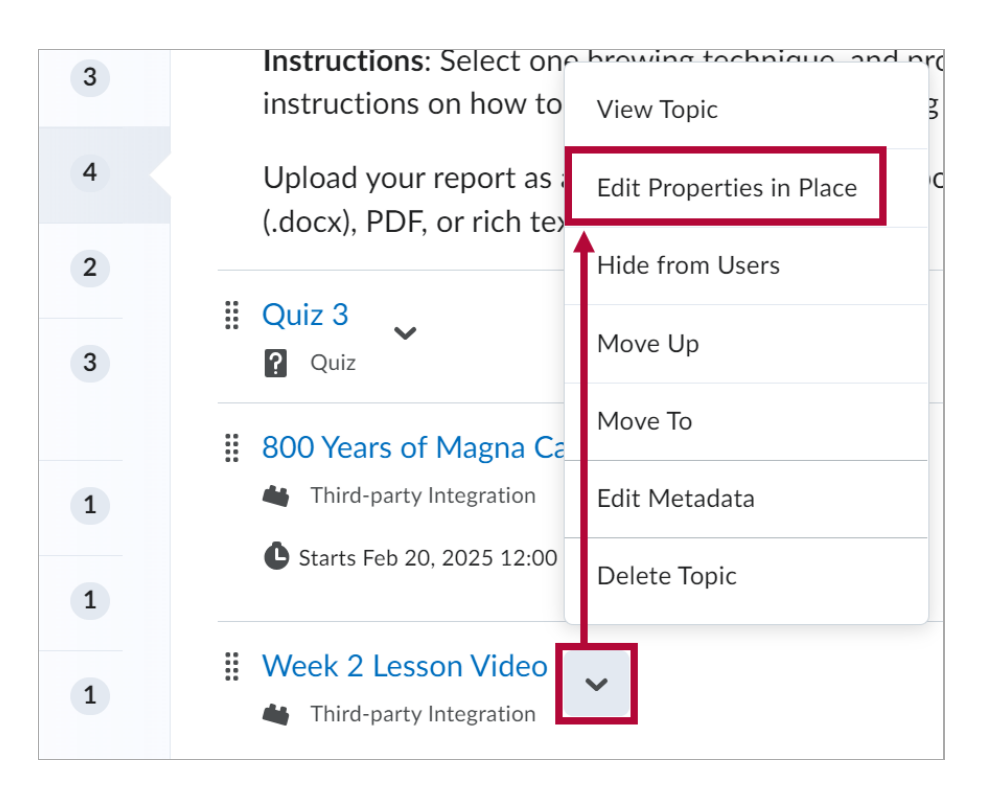

2. Enter the restriction dates you want and select [Update].

| <br>Week 2 Lesson Video 🗸 |         |   |              |              |  |  |
|---------------------------|---------|---|--------------|--------------|--|--|
| Third-party Integ         | ration  |   |              |              |  |  |
| Start Date                |         |   | Due Date     | End Date     |  |  |
| 2/20/2025                 | 3:00 PM | × | Add due date | Add end date |  |  |
| Release Conditions        |         |   |              |              |  |  |
| Create                    | Browse  |   |              |              |  |  |
|                           |         |   |              |              |  |  |
| Update                    | Cancel  |   |              |              |  |  |

3. The restriction date will appear under the video quiz.

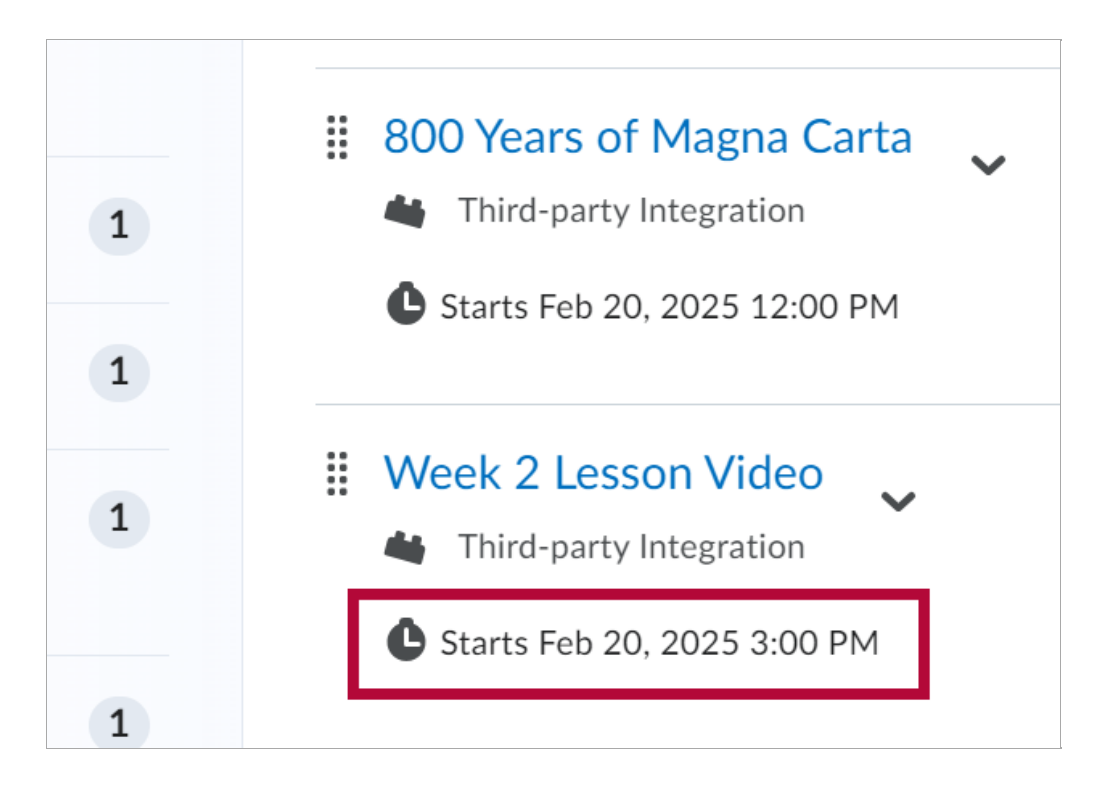